# Deep Discovery Director - Network Analytics 9200 Quick Start Card **TREND MICRO™**

Document and DVD

Power cords

Deep Discovery Director - Network Analytics provides advanced threat analysis for data correlations made between detections selected in Deep Discovery Director and other related events as they occur over time.

Verify that Deep Discovery Director - Network Analytics carton contains the

**Opening and Inspecting the Carton** 

Rack rails

Deep Discovery Director - Network Analytics

following items:

appliance

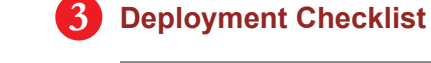

| Requirement               | Details                                                                                                    |
|---------------------------|----------------------------------------------------------------------------------------------------|
| Activation Code           | Obtain from Trend Micro                                                                                                    |
| Monitor and VGA cable     | Connects to the VGA port of the appliance                                                                                                    |
| USB keyboard              | Connects to the USB port of the appliance                                                                                                    |
| USB mouse                 | Connects to the USB port of the appliance                                                                                                    |
| Ethernet cables           | <ul> <li>One cable connects the management port of the appliance to the management network.</li> <li>(Optional) One cable connects the eth1 port to the network for port binding.</li> </ul>  |
| Internet-enabled computer | <ul> <li>A computer that has at least one of the following web browsers installed:</li> <li>Google™ Chrome™</li> <li>Microsoft™ Internet Explorer™ 11.0</li> <li>Mozilla™ FireFox™</li> </ul> |
| IP addresses              | <ul><li>One static IP address in the management network</li><li>(Optional) One additional IP address for port binding</li></ul>                                                               |
|                           |                                                                                                    |

## **4** Setting Up the Hardware

- 1. Mount the Deep Discovery Director Network Analytics appliance in a standard 19-inch 4-post rack, or on a free-standing object, such as a sturdy desk.
- Note: When mounting the appliance, leave at least two inches of clearance on all sides for proper ventilation and cooling.
- 2. Connect the appliance to a power source.
- 3. Connect the monitor to the VGA port at the back of the appliance.
- 4. Connect the keyboard and mouse to the USB ports at the back of the appliance.
- 5. Connect the management port to your network.
- 6. Power on the appliance.

## **5** Performing Initial Configuration: Preconfiguration Console

Perform the initial preconfiguration from the Preconfiguration Console with any of the following:

- VGA port
- Serial port

For details on how to access the Preconfiguration Console, see the Preconfiguration chapter in the Installation and Deployment Guide.

1. On the Preconfiguration Console logon screen, type the following default logon credentials:

## **(2)** Examining the Deep Discovery Director - Network Analytics Appliance (5) Front Panel $(1)^4$ (3) (6)

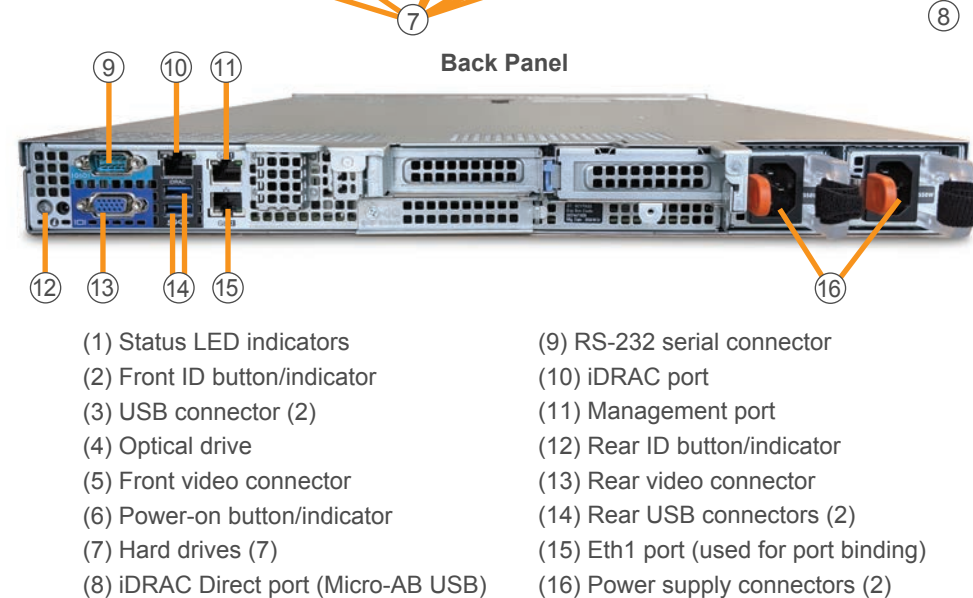

**Note**: Dual AC power slots provide protection in case one of the AC power slots fails.

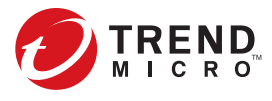

- User name: admin
- Password: admin
- 2. Select Configure network settings and then press Enter.
- 3. Configure the following required settings:
  - IPv4 address
  - Subnet mask
  - IPv4 gateway
  - DNS server 1

**Note**: Only IPv4 settings can be configured on the preconfiguration console. To configure IPv6 and port binding, use the **Network** screen on the management console.

4. Press Tab to navigate to Save, and then press Enter. The initial configuration is complete and the management console is accessible.

## 6 Performing Initial Configuration: Management Console

1. Using a supported web browser, open the management console at: https://<Deep Discovery Director - Network Analytics IP Address>

### Note:

- Set the Internet Security level to Medium. Enable ActiveX Binary and Script. • Use the IP address that you specified during the initial configuration.
- 2. On the logon screen, type the following default credentials:
- User name: admin
- Password: admin
- 3. Click Log On.
- 4. Type a new password, and then retype it to confirm.
- 5. On Administration > System Settings > Time, set the system time.
- 6. On Administration > Licenses, activate Deep Discovery Director Network Analytics.

## Contact Information

- Website:
- https://www.trendmicro.com
- List of worldwide offices and phone numbers: https://www.trendmicro.com/us/about-us/contact/index.html

© 2021 Trend Micro Incorporated. All rights reserved. Trend Micro, the t-ball logo are trademarks or registered trademarks of Trend Micro Incorporated. All other company and/or product names may be trademarks or iers Inf ed in this document is subject Item Code: APEQ59219/210308